SECRETARIA DE TECNOLOGIA DA INFORMAÇÃO E COMUNICAÇÃO - SETIC

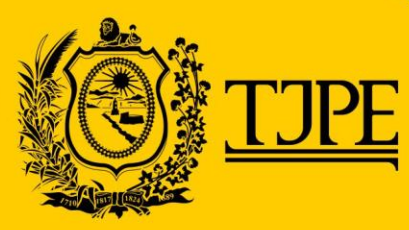

# Cadastro de CPF para acesso ao aplicativo Nísia GUIA DE UTILIZAÇÃO Versão: 1.0 - Abril/2020

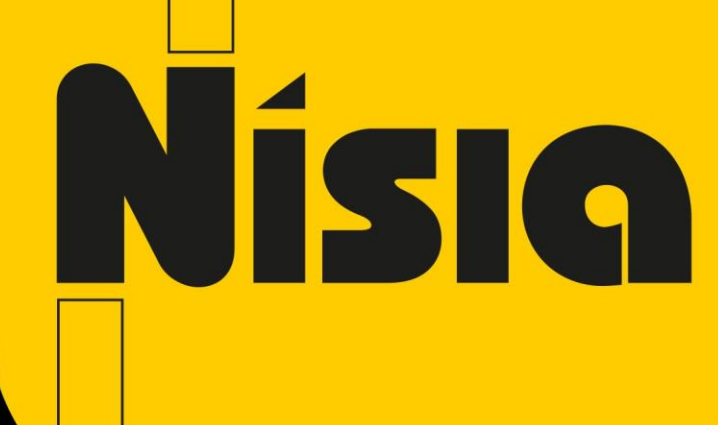

#### secretaria da tecnologia da informação - SETIC

**GUIA DE UTILIZAÇÃO – APLICATIVO NÍSIA** 

# Sumário

| Apresentação                                                             | 3 |
|--------------------------------------------------------------------------|---|
| O que é o Aplicativo Nísia                                               | 3 |
| Como solicitar acesso ao módulo interno da consulta processual unificada | 3 |
| Como acessar o módulo interno da consulta processual unificada           | 3 |
| Como cadastrar um CPF                                                    | 3 |
| Como reenviar senha                                                      | 4 |
| Suporte                                                                  | 4 |

SECRETARIA DA TECNOLOGIA DA INFORMAÇÃO - SETIC

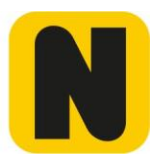

# Apresentação

Este documento tem como objetivo apresentar os procedimentos necessários para o cadastro de CPF´s para utilização do aplicativo Nísia.

# O que é o Aplicativo Nísia

O Aplicativo Nísia foi desenvolvido pelo TJPE com o objetivo de possibilitar melhor acesso à informação de processos de medida protetiva.

Com o aplicativo a mulher ofendida poderá acompanhar o andamento do processo do seu celular sem precisar se deslocar até o órgão julgador onde tramita o processo.

Para ter acesso ao aplicativo é necessário que seja inserido o código de acesso, esse código de acesso é gerado e enviado por e-mail no momento do cadastramento do CPF no módulo interno do sistema de consulta processual unificada.

#### Como solicitar acesso ao módulo interno da consulta processual unificada

1. Abra um chamado na central de serviços de TI pelo telefone (81) 3181-0001 ou pelo email setic.centralservicos@tjpe.jus.br

### Como acessar o módulo interno da consulta processual unificada

- 1. Acesse a página da consulta processual unificada <u>http://srv01.tjpe.jus.br/consultaprocessualunificada/</u>
- 2. Clique no botão **ENTRAR** localizado no canto superior direito da tela.
- 3. Informe CPF e senha de rede

#### Como cadastrar um CPF

- 1. Selecione a opção App Nísia
- 2. Informe o CPF e clique no botão da lupa para pesquisar os processos de medida protetiva (classe 1268) relacionado ao CPF informado
- 3. Informe um email
- 4. Clique no botão "Cadastrar usuário"

GUIA DE UTILIZAÇÃO – APLICATIVO NÍSIA

SECRETARIA DA TECNOLOGIA DA INFORMAÇÃO - SETIC

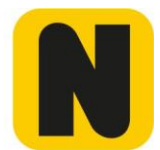

| MENU PRINCIPAL        | App Nísia             |
|-----------------------|-----------------------|
| Q Consultar Processos |                       |
| Cadastros             | Cadastrar Usuário     |
| Perfis                |                       |
| Usuários              | <b></b> .781.174-94 ♀ |
| I App Nísia           |                       |
|                       | Processos Encontrados |
|                       | 2020.8.17.1370        |
|                       | Email                 |
|                       | Informe o e-mail      |
|                       |                       |
|                       | 🗢 Cadastrar Usuário   |
|                       |                       |

#### Como reenviar

senha

- 1. Selecione a opção App Nísia
- 2. Informe o CPF e clique no botão da lupa para pesquisar os processos de medida protetiva (classe 1268) relacionado ao CPF informado
- 3. Clique no botão "Reenviar senha"

| MENU PRINCIPAL               | App Nísia                                                          |
|------------------------------|--------------------------------------------------------------------|
| <b>Q</b> Consultar Processos |                                                                    |
| Cadastros                    | Cadastrar Usuário                                                  |
| Perfis Usuários App Nísia    | <b>■</b> 978.344-10 <b>Q</b>                                       |
|                              | Processos Encontrados                                              |
|                              | .2019.8.17.0001                                                    |
|                              | Usuário cadastrado com o e-mail <b>setic.disis.unj@tjpe.jus.br</b> |

#### Suporte

Em caso de dúvidas ou problemas no aplicativo entre em contato com a Central de Serviços de TI pelo telefone (81) 3181-0001 ou pelo e-mail <u>setic.centralservicos@tjpe.jus.br</u>.

SECRETARIA DE TECNOLOGIA DA INFORMAÇÃO E COMUNICAÇÃO - SETIC

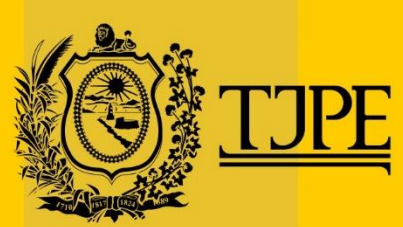